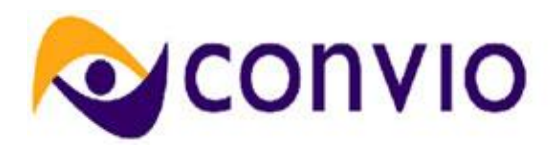

# Feature Summary: New Legislator Lookup UI

# Module: Advocacy

Release: Winter 2011 Document Owner: Michelle Shefter

# New Terms or Concepts

**District Matching** – Matching a constituent to their individual district or ward in a county or city. This enables Convio to identify the constituent's individual representative on a County or City Council and to send the constituent's messages to only their council member and not all council members for blanket alerts that target their council.

#### Overview

The Legislative Lookup tool for constituents (also known as FindReps) was altered to accommodate the addition of local officials. While we were at it, we gave the end-user UI a more modern look and will be adding some additional details for members, most notably their Facebook, Twitter, and YouTube Channel URLs, and their committee assignments.

The layout of the constituent UI can now also be altered using CSS.

# **Key Features & Benefits**

Features

- Updated design
- New links for Facebook, Twitter, YouTube Channel, Blog
- Addition of committee assignments
- Now displays local officials (when local data is enabled)
- New "show all" tab

#### Benefits

- Improved user experience for constituents
- More modern look and feel
- Constituents can now contact their elected officials in more ways

# **Considerations for Clients**

- Not all cities and counties will have target matching at the district level. In a release planned for Spring 2011, Convio plans to offer district matching for 10-20 cities. Eventually the list will grow to ~200 cities.
- When looking up a list of elected officials in cities/counties where district matching **is not** available, constituents will be shown all members of the city/county council (or council equivalent) not just their individual councilmember.
- When looking up a list of elected officials in cities/counties where district matching **is** available, constituents will be shown only those councilmember(s) who represent them.

# Limitations and Out of Scope Features

- The FindReps can be inserted as a component of a PageBuilder page or by using the S56 tag to place the component into the body of a page. But, it is still not available as a component for selection in the WYSIWYG editor. This functionality is on our roadmap for future development
- The S93 tag can be used to display the names and select contact information for a constituent's Representatives. The original requirements for this feature included making it possible to display Facebook/Twitter/YouTube links via this tag, but that functionality is on our roadmap for future development.

### **Feature Configuration**

There is no configuration required to use the Legislator Lookup tool. However, to view Local Data, you will need to add Local Advocacy to your site, which is available for an additional fee.

# How to use the Feature

To use the new Legislator Lookup page, you must insert the Find Representatives component into a PageBuilder page. Adding the Find Reps component in PageBuilder

- 1. Create a new PageBuilder page.
- 2. Click the arrows at the left of an empty component. The component menu displays.

| Empty Component |                        |
|-----------------|------------------------|
|                 | Action Alert           |
| Empty Component | Directory Quick Search |
| Emply Comparent | Donation Thermometer   |
| Empty Component | Event Calendar         |
| Empty Component | Find Representatives   |
| Empty Component | HTML Content           |
| Empty Component | Image                  |
| Empty Component | Photo Album            |
| Empy component  | Quick Registration     |
| Empty Component | Report Results Chart   |
| Empty Component | StoryBuilder Headline  |
| Empty Component | Survey                 |
| Empty Component | TeamRaiser List        |
| Empty Component |                        |
| Empty Component |                        |
| Empty Component |                        |

3. Select **Find Representatives**. The Representative Look-Up window displays. Notice the new links to the representative's social media sites in the **Official Information** section.

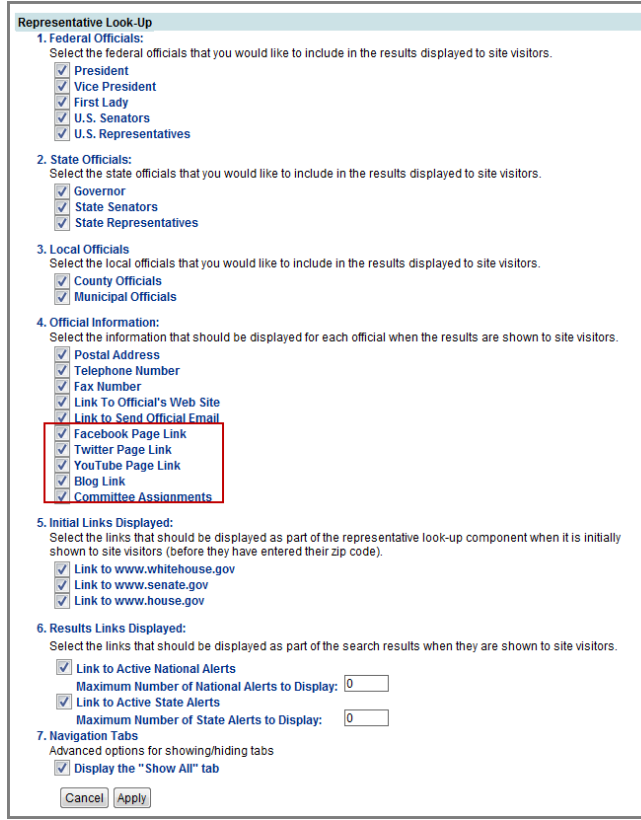

- 4. Click **Apply**. The component has been added to your page.
- 5. Click **Finish** and publish the page. The Find Representatives module displays.
- 6. Enter your zip code and click **Go**.

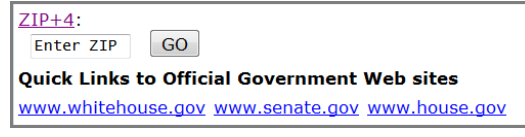

7. The Legislative Lookup tool has a new **Local** tab and an improved UI.

| Elected Officials: California, 94901 |                   |                                                                                                    |
|--------------------------------------|-------------------|----------------------------------------------------------------------------------------------------|
| If 94901 is not your<br>94901        | correct ZIP code, | please re-enter it below:                                                                                       |
| Find Officials                       |                   |                                                                                                    |
| Show All Federal California Local    |                   |                                                                                                    |
| Barack<br>Presiden                   |                   | ma                                                                                                    |
|                                      | Web:              | Home Page                                                                                                    |
|                                      | Email:            | Contact Page                                                                                                    |
|                                      | Phone:            | (202) 456-1111                                                                                                  |
|                                      | Fax               | (510) 225-9362                                                                                                  |
|                                      | Address:          | The White House, 1st Floor, West Wing<br>1600 Pennsylvania Avenue, NW<br>Washington, District of Columbia 20500 |